# Message Broadcasting

Message Broadcasting jest dodatkiem dla EasyMP Monitor. Dodatek ten umożliwia użytkownikom o uprawnieniach administratora wysyłanie wiadomości i ogłoszeń do jednego lub więcej projektorów bądź do wszystkich projektorów w sieci. Wiadomości można wysyłać ręcznie lub automatycznie za pomocą funkcji Timer programu EasyMP Monitor.

## Środowisko pracy

Przed zainstalowaniem dodatku Message Broadcasting należy się upewnić, że program EasyMP Monitor (wersja 4.50 lub nowsza) jest zainstalowany oraz spełnione są podane poniżej wymagania.

- Kompatybilność z systemami operacyjnymi Windows<sup>®</sup> 7, Windows Vista<sup>®</sup>, Windows XP lub Windows 2000 Professional
- Upewnić się, że projektory obsługują program Message Broadcasting; w razie konieczności informacje te można znaleźć na stronie <u>www.epson.com</u>.
- Projektory, do których będą wysyłane wiadomości, muszą być zarejestrowane w programie EasyMP Monitor.

## Instalowanie dodatku Message Broadcasting

Postępować zgodnie z instrukcjami dotyczącymi pobierania i instalacji podanymi na stronie internetowej firmy Epson.

## Tworzenie wiadomości

Utworzyć plik/pliki wiadomości w formacie JPEG. Można wysyłać obrazy JPEG o rozdzielczości do 1920 x 1200 pikseli.

#### uwaga

Jeśli dowolny z wybranych projektorów jest wyłączony, zostanie on włączony automatycznie po uruchomieniu dodatku Message Broadcasting. W przypadku komunikacji sieciowej należy się upewnić, że dla ustawienia Tryb gotowości w menu Zaawansow. projektora wybrano opcję Komunikacja wł. Najprostszym sposobem tworzenia wiadomości w formacie JPEG jest zapisanie slajdów programu Microsoft<sup>®</sup> PowerPoint<sup>®</sup> jako pliki .JPG.

- 1. Po utworzeniu slajdu/serii slajdów w programie PowerPoint, z menu Plik wybrać polecenie Zapisz jako.
- W polu wyboru typu pliku wybrać opcję Format JPEG (\*.jpg), a następnie kliknąć przycisk Zapisz.
   W przypadku serii slajdów można wybrać opcję Każdy slajd lub Tylko slajd bieżący.

## Emisja wiadomości

Można wyemitować pojedynczy plik JPEG lub wybrać folder zawierający serię plików JPEG, które zostaną wyemitowane jako pokaz slajdów.

#### Emisja ręczna

Można ręcznie zaznaczać pliki JPEG lub foldery zawierające serie plików JPEG, które mają zostać wyemitowane.

1. Uruchomić program EasyMP Monitor.

Wyświetlone zostanie okno podobne do okna pokazanego poniżej. W oknie tym wyświetlone zostaną zarejestrowane projektory i grupy.

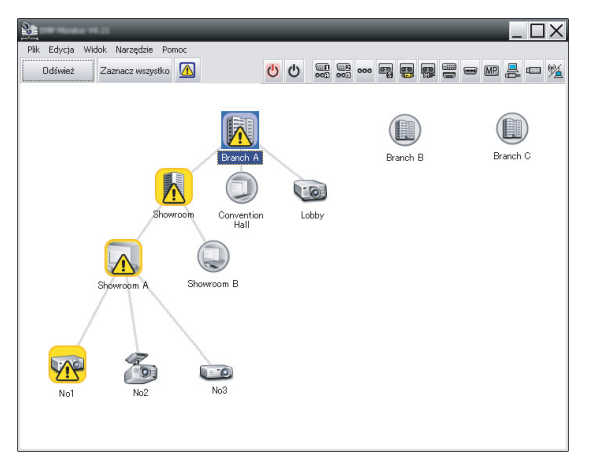

#### uwaga

Na rysunku przedstawiono przykładowy widok Widok grupowy. Po ustawieniu opcji Widok szczegółowy okno to będzie wyglądało inaczej. 2. Z menu Narzędzie wybrać polecenie Plug-in > Message Broadcasting.

Wyświetlone zostanie okno Message Broadcasting:

| Message Broadcasting Ver. X.XX |                             | × |
|--------------------------------|-----------------------------|---|
| Projector list                 |                             |   |
| Projector 10                   | © File                      |   |
|                                | Update interval 1 - minutes |   |
|                                | Start End                   |   |
|                                |                             |   |
|                                | Close                       |   |

#### uwaga

Interfejs dodatku Message Broadcasting jest dostępny wyłącznie w języku angielskim.

- 3. Wybrać projektor lub grupę, do których zostanie wysłana wiadomość.
- Zaznaczyć jedno z dwóch pól wyboru.
   File: zaznaczyć to pole, aby wyemitować pojedynczy plik.
   Folder: zaznaczyć to pole, aby wyemitować serię plików jako pokaz slajdów.
- 5. Kliknąć Select, a następnie wybrać plik lub folder, który ma zostać wyemitowany.

Plik lub folder zostanie wyświetlony w oknie Message Broadcasting:

| Message Broadcasting Ver. X.XX<br>Projector list | X                                                                                                    |
|--------------------------------------------------|----------------------------------------------------------------------------------------------------|
| Projector 10                                     | <ul> <li>○ File</li> <li>Select</li> <li>○ Folder</li> <li>○ C:\Users\Uohn Smith\Documents\Announce</li> <li>Select</li> <li>Update interval</li> <li>1 → minutes</li> <li>Start</li> <li>End</li> </ul> |
|                                                  | Close                                                                                                    |

#### uwaga

Użytkownicy projektora lub osoby prezentujące pokaz mogą przerwać emisję wiadomości w dowolnym momencie, naciskając przycisk Esc na projektorze lub pilocie zdalnego sterowania.

Po naciśnięciu przycisku Esc projektor nie będzie odbierał emitowanych wiadomości do chwili ponownego uruchomienia projektora.

#### uwaga

Na rysunku przedstawiono przykładowy widok Widok grupowy. Po ustawieniu opcji Widok szczegółowy okno to będzie wyglądało inaczej.

- 6. Po określeniu folderu należy podać chronometraż dla slajdów.
  W polu Update interval podać liczbę minut.
- 7. Kliknąć Start.

Wiadomość lub pokaz slajdów zostaną przesłane do wybranego projektora lub grupy projektorów. Jeśli projektor jest w użyciu, program Message Broadcasting przerwie wyświetlaną projekcję.

 W celu zakończenia wyświetlania wiadomości lub pokazu slajdów kliknąć przycisk End. Jeśli przycisk End nie zostanie kliknięty, wiadomość pozostanie wyświetlona na ekranie. W przypadku emisji pokazu slajdów pokaz ten będzie wyświetlany do momentu jego ręcznego zakończenia.

#### Emisja automatyczna

Do automatycznej emisji pokazu slajdów lub wiadomości można wykorzystać funkcję Timer programu EasyMP Monitor.

 Uruchomić program EasyMP Monitor. Wyświetlone zostanie okno podobne do okna pokazanego poniżej. W oknie tym wyświetlone zostaną zarejestrowane projektory i grupy.

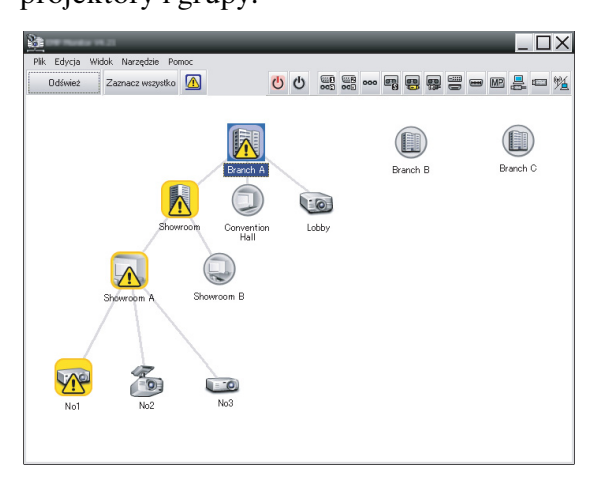

2. Z menu Narzędzie wybrać polecenie Zegar > Ustawienia zegara.

| Ustawienia zegara<br>Projektoru | Data   |            | -       | -       | -    | -  | -     | <u>&gt;</u> |
|---------------------------------|--------|------------|---------|---------|------|----|-------|-------------|
| Branch A                        | Udid   |            | •       | 08/2005 | 5    | •  |       |             |
| Convention Hall                 | N      | PON        | WT      | ŚR      | CZW  | P  | SOB   | 7           |
| Showroom                        |        | 1          | 2       | 3       | 4    | 5  | 6     |             |
| 🖃 📰 Showroom A                  | 7      | 8          | 9       | 10      | 11   | 12 | 13    |             |
| GCC No1                         | 14     | 15         | 16      | 17      | 18   | 19 | 20    |             |
| CC No2                          | 21     | 22         | 23      | 24      | 25   | 26 | 27    |             |
| CC No3                          | 28     | 29         | 30      | 31      |      |    |       |             |
| E Branch B                      |        |            |         |         |      |    |       |             |
| E III Branch C                  | Zegary |            |         |         |      |    |       |             |
|                                 | W      | véwietlana | 097449  |         | Data |    | Czas  | Działanie   |
|                                 |        | ysmodalia  | nazwa   |         | Data |    | C203  | Delaranic   |
|                                 |        |            |         |         |      |    |       |             |
|                                 |        |            |         |         |      |    |       |             |
|                                 |        |            |         |         |      |    |       |             |
|                                 |        |            |         |         |      |    |       |             |
|                                 |        |            |         |         |      |    |       |             |
|                                 |        |            |         |         |      |    |       |             |
|                                 |        |            |         |         |      |    |       |             |
|                                 |        |            |         |         |      |    |       |             |
|                                 | Włacz  | ono        | Wułaczo | no      | Doda | i  | Educi | a Usuń      |
|                                 | Włącz  | ono        | Wyłączo | no      | Doda | i  | Edycj | a Usuń      |

Wyświetlone zostanie okno Ustawienia zegara:

- 3. Wybrać projektor lub grupę, do których zostanie wysłana wiadomość.
- 4. Kliknąć Dodaj.

Wyświetlone zostanie okno Utwórz nowy zegar:

| Schedule mode        |  |
|----------------------|--|
|                      |  |
| Date 2009/03/26      |  |
| Time (24 hour) 09:55 |  |
| Deperation Power ON  |  |
|                      |  |
|                      |  |
|                      |  |
|                      |  |
|                      |  |
|                      |  |
|                      |  |
|                      |  |
|                      |  |

- 5. Kliknąć 🚽 w polu Tryb harmonogramu i wybrać jedną z następujących opcji:
  - Data—Wybrać datę emisji.
  - Co tydzień—Wybrać daty początkową i końcową oraz dzień lub dni emisji.
  - Codziennie—Wybrać daty początkową i końcową emisji codziennej.

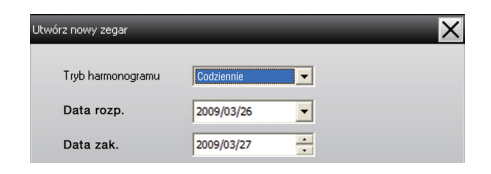

- 6. Wybrać czas rozpoczęcia emisji.
- Kliknąć v polu Działanie i wybrać opcję Message Broadcasting start, a następnie kliknąć przycisk OK. Wyświetlone zostanie okno:

| Create New Timer     | _                          | ×        |
|----------------------|----------------------------|----------|
| Schedule gode        | Date                       | •        |
| 1e                   | 2009/04/01                 | -        |
| T(the (24 head)      | 17:08                      | -        |
| (perator)            | Message Broadcasting start | <b>_</b> |
| You are about to sta | rt Message Broadcasting se | ession.  |
|                      |                            |          |
| • File               |                            | Calast   |
| C Folder             |                            | Select   |
|                      |                            | Select   |
| Jundato interval     | E the minutes              |          |
| upuate interval      |                            |          |
|                      |                            |          |
|                      |                            |          |
|                      |                            |          |
|                      | OK                         | Cancel   |

- Zaznaczyć jedno z dwóch pól wyboru.
   File: zaznaczyć to pole, aby wyemitować pojedynczy plik.
   Folder: zaznaczyć to pole, aby wyemitować serię plików jako pokaz slajdów.
- 9. Kliknąć Select, a następnie wybrać plik lub folder, który ma zostać wyemitowany.
- 10. W przypadku pokazu slajdów należy podać chronometraż dla slajdów.

W polu Update interval podać liczbę minut.

11. Kliknąć OK.

W oknie Ustawienia zegara wyświetlony zostanie harmonogram.

| Ustawienia zegara |            |              |         |         |         |      |        | ×              |
|-------------------|------------|--------------|---------|---------|---------|------|--------|----------------|
| Projektory        | Data       |              |         |         |         |      |        |                |
| 🖃 🔟 Branch A      |            |              | •       | 08/2005 | ;       | •    |        |                |
| Convention Hall   | N          | PON          | WT      | ŚR      | CZW     | P    | SOB    | 7              |
| □ I Showroom      |            | 1            | 2       | 3       | 4       | 5    | 6      |                |
| 🖃 🧱 Showroom A    | 7          | 8            | 9       | 10      | 11      | 12   | 13     |                |
| (200) No1         | 14         | 15           | 16      | 17      | 18      | 19   | 20     |                |
| COD No2           | 21         | 22           | 23      | 24      | 25      | 26   | 27     | 7              |
| CCD No3           | 28         | 29           | 30      | 31      |         |      |        | 7              |
| 🕀 🛃 Showroom B    |            |              |         |         |         |      |        | 7              |
| IIII Branch B     | 7          |              |         |         |         |      |        |                |
|                   | Zegary     |              |         |         |         |      |        |                |
|                   |            | Wyświetlana  | nazwa   |         | Data    |      | Czas   | Działanie      |
|                   | 600        | Lobby        |         |         | 2005/08 | 3/18 | 19:03  | PC2 or Input B |
|                   | <b>E</b> . | Showroom A   |         |         | 2005/08 | 3/18 | 19:06  | Power ON       |
|                   | <u></u>    | Showroom B   |         |         | 2005/08 | 3/18 | 20:05  | Power ON       |
|                   | (22)       | No3          |         |         | 2005/08 | 3/18 | 20:07  | Power ON       |
|                   | á.         | Convention H | all     |         | 2005/08 | 3/19 | 20:04  | Power ON       |
|                   |            |              |         |         |         |      |        |                |
|                   |            |              |         |         |         |      |        |                |
|                   |            |              |         |         |         |      |        |                |
|                   | 2100       |              | Mahaana |         | Deda    |      | Eshusi | a line         |
|                   | 9919       | 020110       | wyrączu | 10      | Doda    |      | Luyo   | a Usui         |
|                   |            |              |         |         |         |      |        | Zamknij        |
|                   |            |              |         |         |         |      |        |                |

12. Wybrać czas zakończenia emisji.

Kliknąć przycisk Dodaj, wybrać godzinę, a następnie wybrać opcję Message Broadcasting end w polu Działanie i kliknąć OK.

Należy ustawić godzinę zakończenia, w przeciwnym wypadku wiadomość będzie emitowana bez końca.

Za pomocą przycisków znajdujących się u góry okna można włączać, wyłączać, edytować i usuwać ustawienia zegara.

#### uwaga

Użytkownicy projektora lub osoby prezentujące pokaz mogą przerwać emisję wiadomości w dowolnym momencie, naciskając przycisk Esc na projektorze lub pilocie zdalnego sterowania.

Po naciśnięciu przycisku Esc projektor nie będzie odbierał emitowanych wiadomości do chwili ponownego uruchomienia projektora. 13. Po modyfikacji ustawień zegara kliknąć przycisk Zamknij, aby zapisać zmiany.

## Rozwiązywanie problemów

Jeśli wiadomość nie jest wyświetlana przez wybrane projektory, należy sprawdzić:

- Jeśli wiadomość nie jest wyświetlana przez żaden z projektorów, sprawdzić ustawienia zapory na komputerze, na którym uruchomiono program EasyMP Monitor. Upewnić się, że program EasyMP Monitor wybrano jako wyjątek.
- Jeśli wiadomość nie jest wyświetlana tylko przez dany projektor, upewnić się, że dla ustawienia Tryb gotowości w menu Zaawansow. projektora wybrano opcję Komunikacja wł.
- Jeśli użytkownik projektora lub osoba prezentująca pokaz nacisnęła przycisk Esc, aby przerwać emisję wiadomości, projektor nie będzie odbierał wiadomości do chwili jego ponownego uruchomienia. Ponownie uruchomić projektor.